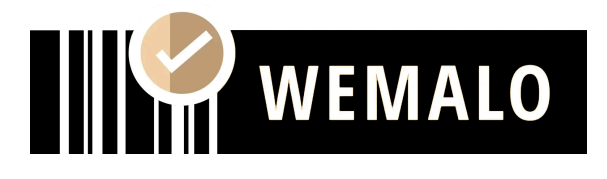

# SETUP WeClapp

# I. Einrichtung der Schnittstelle

## • Voraussetzung für die Anbindung

Aktiver API Zugang in WeClapp (*Meine Einstellungen->API Token*) https://doc.weclapp.com/knowledgebase/gibt-es-eine-api-zu-weclapp/

## • Benötigte Daten

- 1. Token des erstellten API-Zugangs
- 2. URL: Shop-URL/webapp/api/v1
- 3. WeClappId: (i.d.R. "1")
- 4. storageLocationId: (i.d.R. "1")
- 5. warehouseld: die ID des Lagers in WeClapp.
- 6. **OrderTag** (z.B. "wemalo")

## II. Verhalten der Schnittstelle

Die Schnittstelle synchronisiert die Daten in einem Intervall von 60 Minuten.

## Artikel

1. Neuen Artikel anlegen

Es werden alle aktiven Produkte importiert. Pflichtfelder sind SKU und EAN.

#### 2. Änderung von Artikeldaten

Grundsätzlich werden alle Änderungen übernommen, es sei denn, die Änderung erfolgt zu einer SKU/EAN, die bereits in der Wemalo-Datenbank vergeben ist. Auch werden Anpassungen der <u>Artikelmaße</u> nicht übernommen, sollte das Produkt bereits importiert sein.

3. Set-Artikel

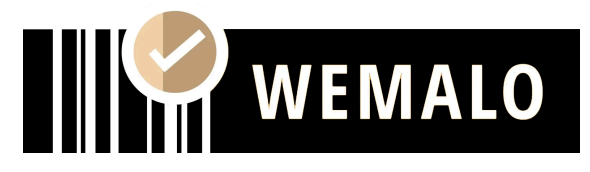

Bundles/Set-Artikel können in WeClapp angelegt werden. Die Schnittstelle übergibt allerdings neben den Unterpositionen **auch die Set-SKU**, sodass eine weitere Konfiguration nötig ist. Kontaktiere hierzu bitte deinen Ansprechpartner.

#### 4. Bestände

Bestände werden in WeClapp intern geregelt. Wemalo übermittelt die Zuund Abgänge (keine absoluten Bestände).

## • Aufträge

1. Auftrag übermitteln

Sobald der Auftrag bezahlt ist und eine **Auftragsbestätigung erzeugt**, wird der Auftrag importiert.

OrderTags können über eine Regel automatisiert in WeClapp erzeugt werden.

#### 2. Auftrag ist versandt

Sobald der Auftrag versendet wurde, erzeugt die Schnittstelle **eine** Lieferung mit Tracking Nr.

#### Übermittlung des Carriers

Damit der Versanddienstleister korrekt übergeben werden kann, muss die Versandart in WeClapp identisch zu dem Versandprofil in wemalo benannt sein. Eine Schritt-für-Schritt-Anleitung findest du im nächsten Schritt.

# III. Zuordnung des Versanddienstleisters

Damit der genutzte Versanddienstleister als **vorgegebene Versandart für das Fulfillment** als auch als **Information nach dem Versand** übergeben werden kann, muss die "*Versandart*" in WeClapp identisch zu dem Versandprofil in wemalo benannt sein. Andernfalls wird "DHL Standard" an Weclapp übermittelt.

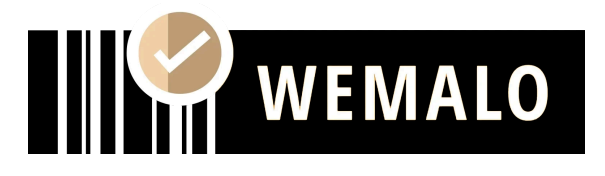

### • Anlage in WeClapp

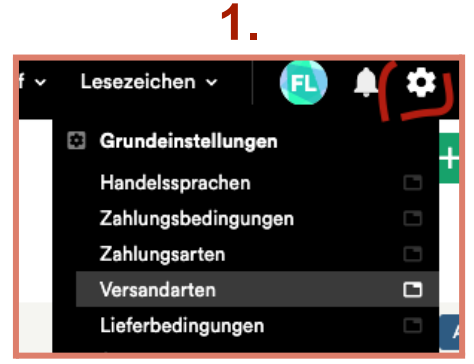

Konfiguration -> Grundeinstellungen -> Versandarten

| Versandarten + Neue Versandart |  |  |            |         |                             |                          |  |
|--------------------------------|--|--|------------|---------|-----------------------------|--------------------------|--|
|                                |  |  | Position 🤇 | Aktiv 🗘 | Name 🗘                      | Interne Versandart 💲     |  |
| 1                              |  |  | 1          | ~       | DHL Standard                | shipcloud: DHL Standard  |  |
| 1                              |  |  | 2          | ~       | DHL Europaket               | shipcloud: DHL Europaket |  |
| 1                              |  |  | 3          | ~       | DHL Same Day                |                          |  |
| 1                              |  |  | 4          | ~       | DHL nat SANDBOX incl Return | shipcloud: DHL Warenpos  |  |
|                                |  |  |            |         |                             |                          |  |

2.

Button + Neue Versandart

| 3.                 |                 |  |  |  |  |  |  |
|--------------------|-----------------|--|--|--|--|--|--|
| NEUE VERSANDA      | NEUE VERSANDART |  |  |  |  |  |  |
| Aktiv              |                 |  |  |  |  |  |  |
| Name*              | DHL Nat - YSWS  |  |  |  |  |  |  |
| Interne Versandart | (leer)          |  |  |  |  |  |  |
| Tracking-URL       |                 |  |  |  |  |  |  |
| Abbrechen          |                 |  |  |  |  |  |  |

Den selben Namen wie das wemalo-System verwenden